**Conditions Générales** d'Utilisation de votre LMS

## academy.omind.me

par

omind neurotechnologies

### Vous êtes :

cliquez sur le choix qui vous correspond

0

0

## <u>Apprenant(e) en</u> cours de formation

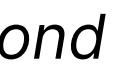

## <u>Ambassadeur</u> <u>certifié</u>

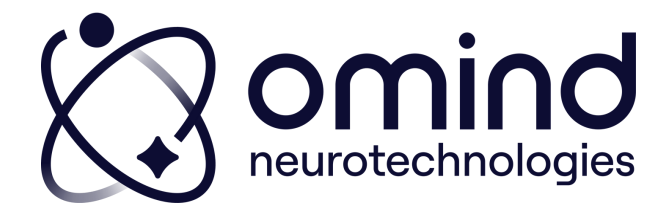

### 1. Première connexion

### 2. Pour vos prochaines connexions

### 3.Mon espace Académie

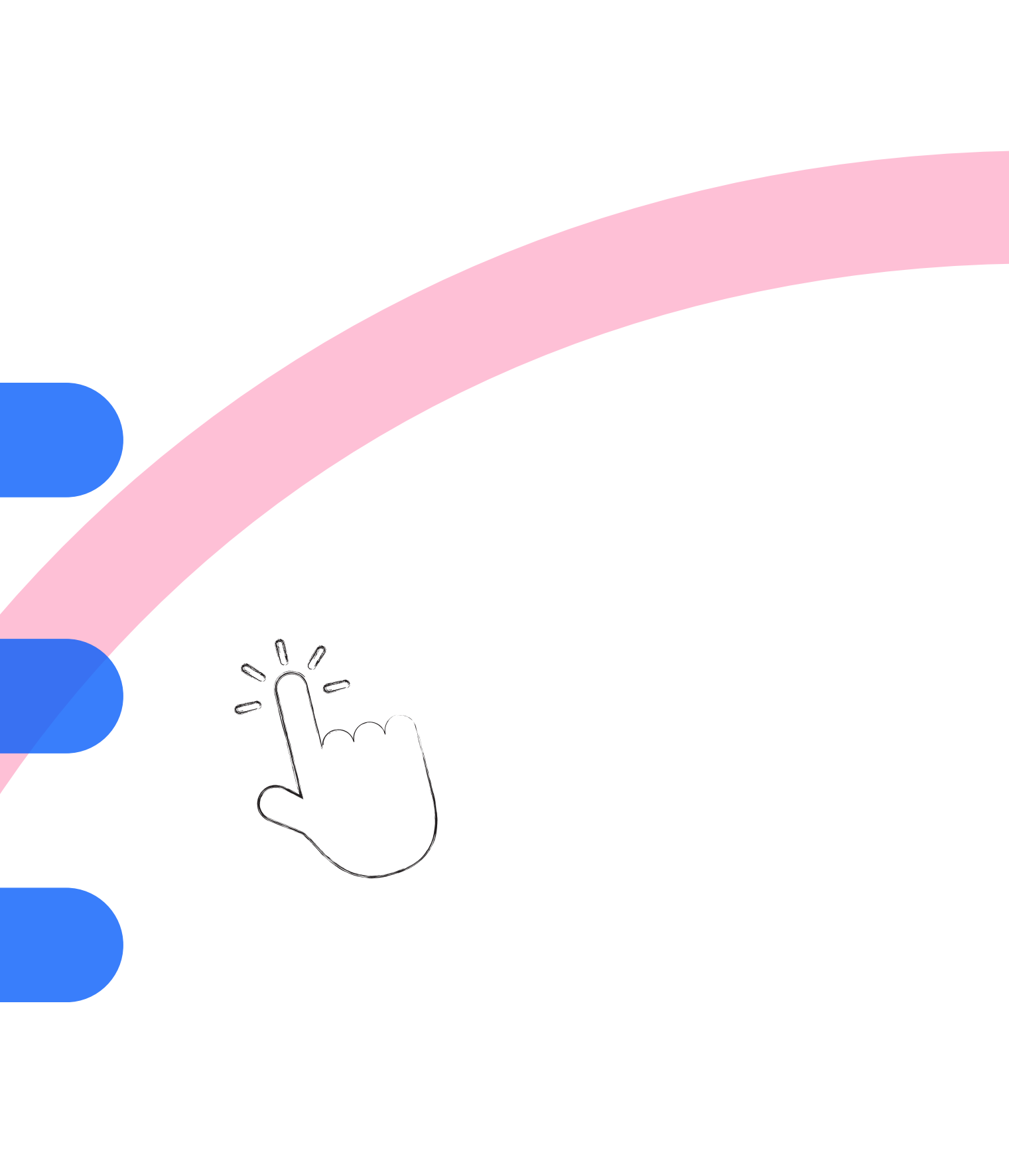

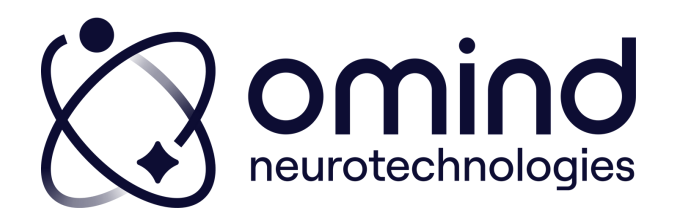

### Première connexion :

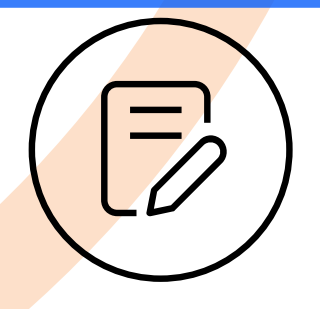

1. Omind gère votre inscription en ligne

2. Vous recevez un mail vous indiquant la création de votre compte

> Expéditeur : Omind Neurotechnologies Objet : Bienvenue dans l'Omind Academy !

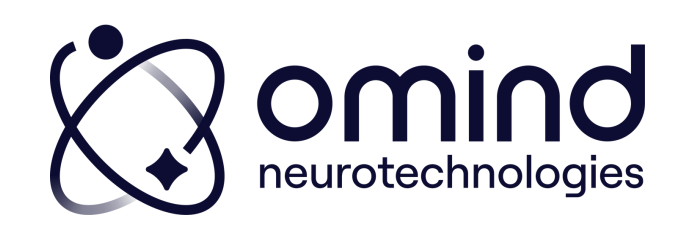

Première connexion :

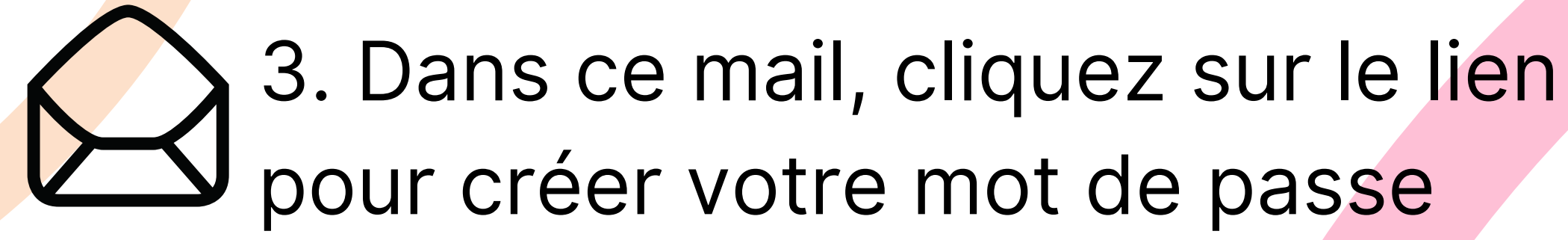

Vous êtes alors redirigé(e) vers la plateforme LMS

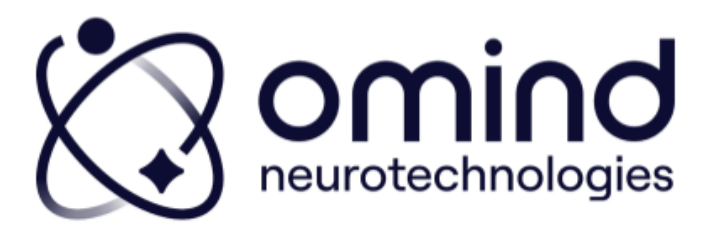

Chèr(e) Floriane Gouabault,

Bienvenue ! Nous yous avons inscrit(e) pour votre programme Omind

1ère connexior

Il vous faut définir votre mot de passe Vous arriverez alors sur votre esp laissez-vous guider

Lors de vos prochaines connexions, rendez-vous directement su

et connectez-vous pour retrouver tous vos cours et ressources. Pensez à mettre cette page dans vos favoris pour la retrouver plus facilement la prochaine fois

À bientôt.

L'équipe formation Omind Neurotechnologies

Des questions ? Merci de contacter floriane@omind.me

Copyright © Omind Neurotechnologies, All rights reserve 7 place du 11 novembre 1918, 93000, Bobigny

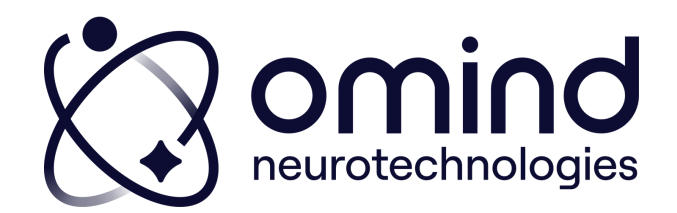

### Première connexion :

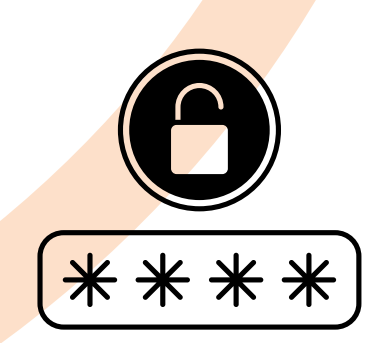

# 4. Entrez le mot de passe souhaité

Il doit contenir :

- 8 à 50 caractères
- 1 majuscule
- 1 minuscule
- 1 chiffre

| Entrez votre tout<br>de passe               | t nouveau mot   |
|---------------------------------------------|-----------------|
| Entrez-le ci-dessous, s'il v                | ous plaît       |
|                                             | ۴~              |
| mpré<br>Entrez-le encore une fois,<br>de fa | s'il vous plaît |
| Seme Mot de passe                           |                 |
| OK annuler                                  |                 |
| pprei                                       |                 |

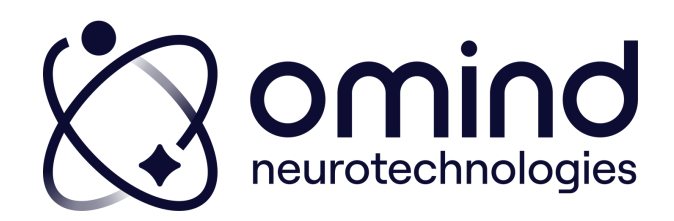

### Première connexion :

### 5. Vous êtes alors dirigé(e) vers votre espace apprenant

### **Académie Omind**

Mon espace formation Omind.

Bienvenue Floriane Gouabault,

Pour commencer, cliquez sur votre cours cidessous

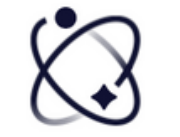

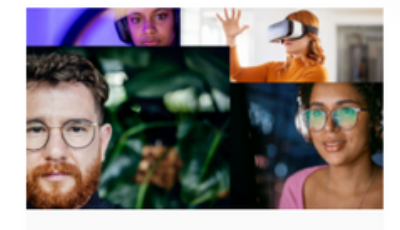

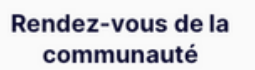

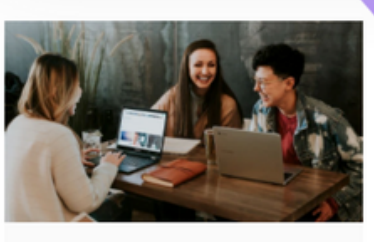

**Cartographie Leadership** 

du futur

0% COMPLÉTÉ

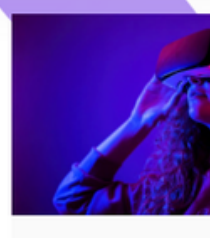

Bilan cognitif et émotionnel en réalité virtuelle

0% COMPLÉTÉ

0% COMPLÉTÉ

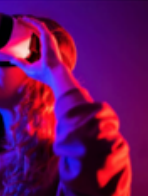

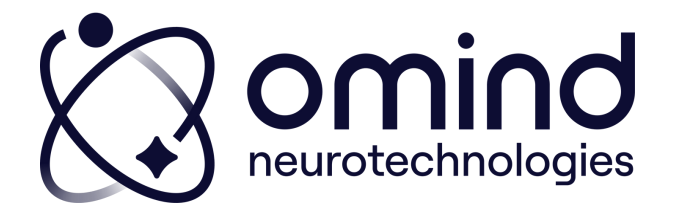

### 1.Première connexion

### 2. Pour vos prochaines connexions

### 3.Mon espace Académie

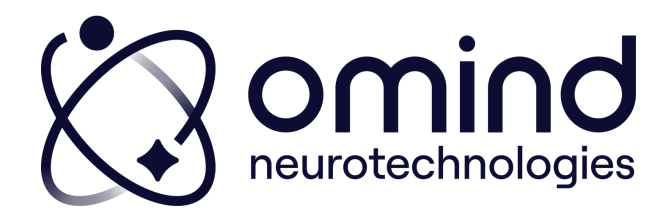

### Pour vos prochaines connexions :

### Depuis le mail initialement reçu

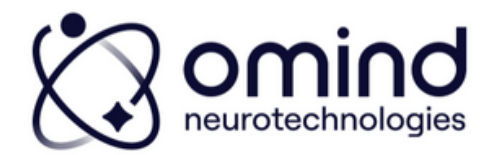

Chèr(e) Floriane Go

Nous yous avons inscrit(e) pour votre programme Oming

s faut définir votre mot de pa rez alors sur votre espace. Jais:

ous pour retrouver mettre cette page dans vos favoris p

ons ? Merci de contacter f

Copyright © Omind Neurotechnologies. All rights reserve 7 place du 11 novembre 1918, 93000, Bobigny

### ou directement via votre navigateur

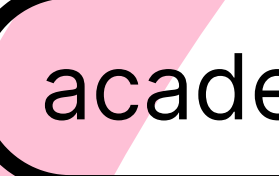

academy.omind.me

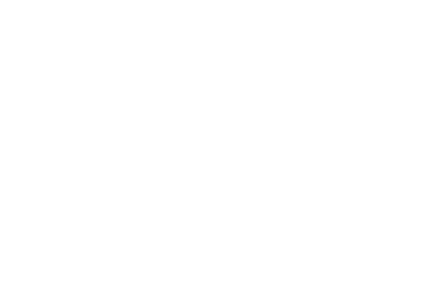

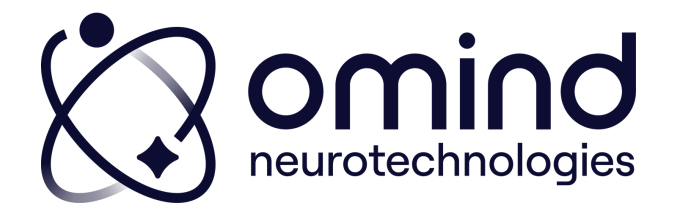

### Pour vos prochaines connexions :

### Pensez à bien vous connecter

### Neuroscie

Omind Collective est une communauté d'acteurs réunis par la passion de la compréhension du potentiel humain, et du désir de faire émerger les compétences pour l'épanouissement de soi.

Prêt(e) à démarrer votre apprentissage ?

Je commence ! 🕟

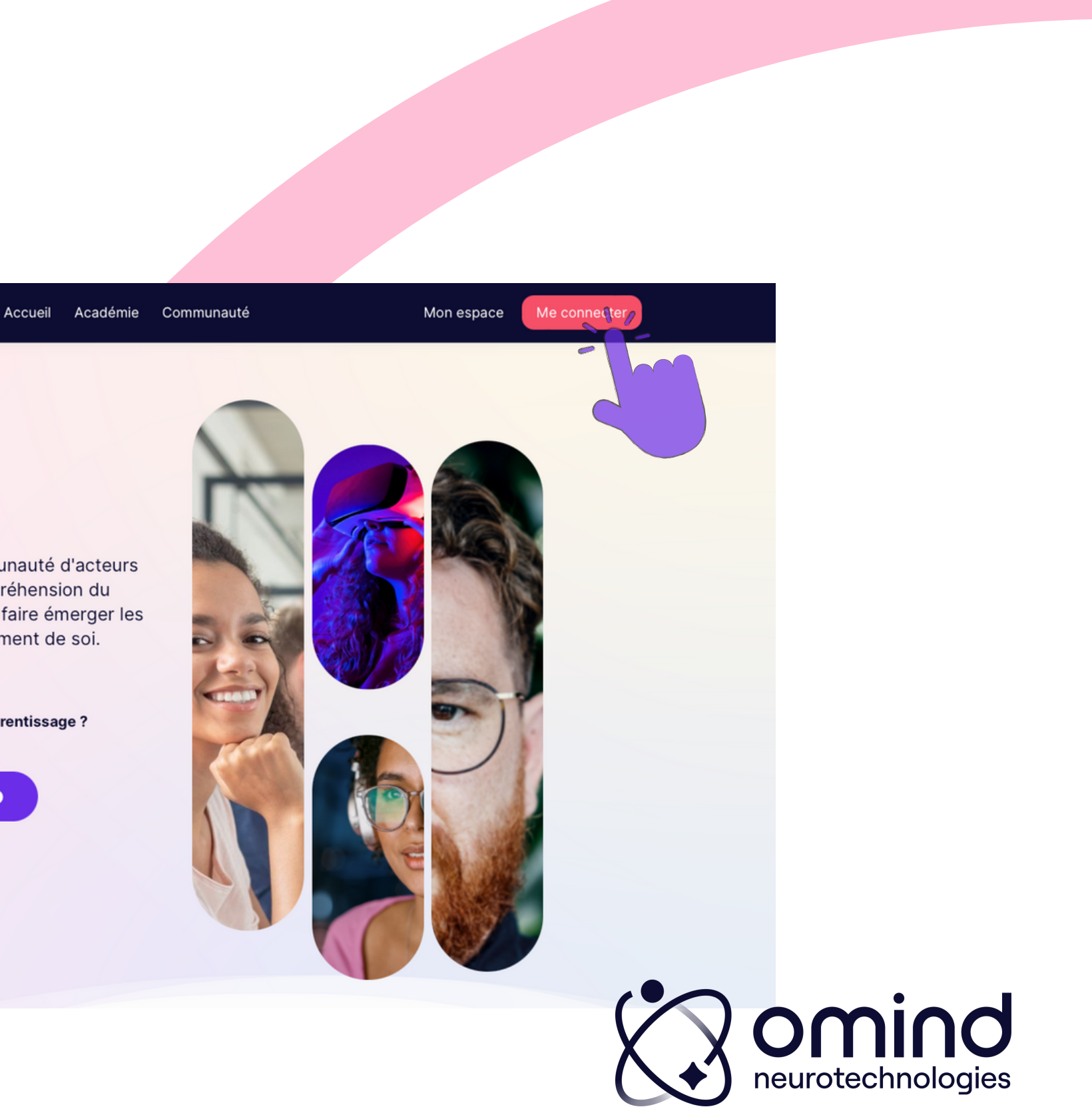

### 1.Première connexion

### 2. Pour vos prochaines connexions

### 3.Mon espace Académie

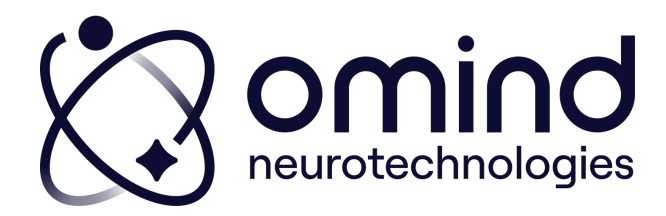

### Mon espace Académie

### **Académie Omind**

Mon espace formation Omind.

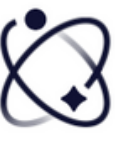

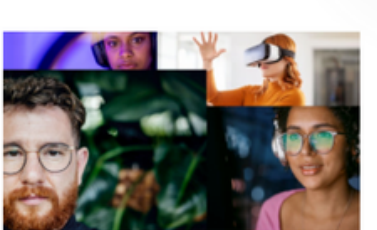

Rendez-vous de la communauté

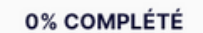

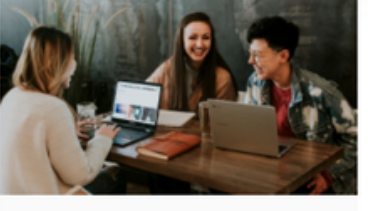

Cartographie Leadership

du futur

0% COMPLÉTÉ

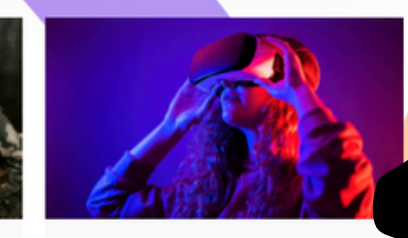

Bilan cognitif et émotionnel en réalité virtuelle

0% COMPLÉTÉ

Bienvenue Floriane Gouabault,

Pour commencer, cliquez sur votre cours ci-

dessous

Accès direct aux e-learnings auxquels vous êtes inscrit(e)

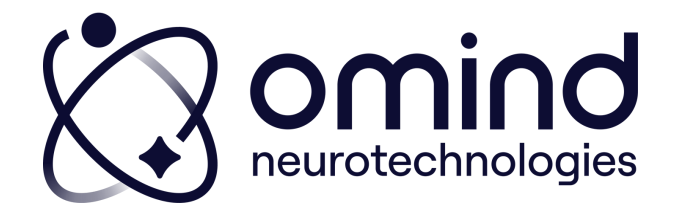

### Mon espace Académie

Visualiser et gérer les étapes de votre parcours de formation

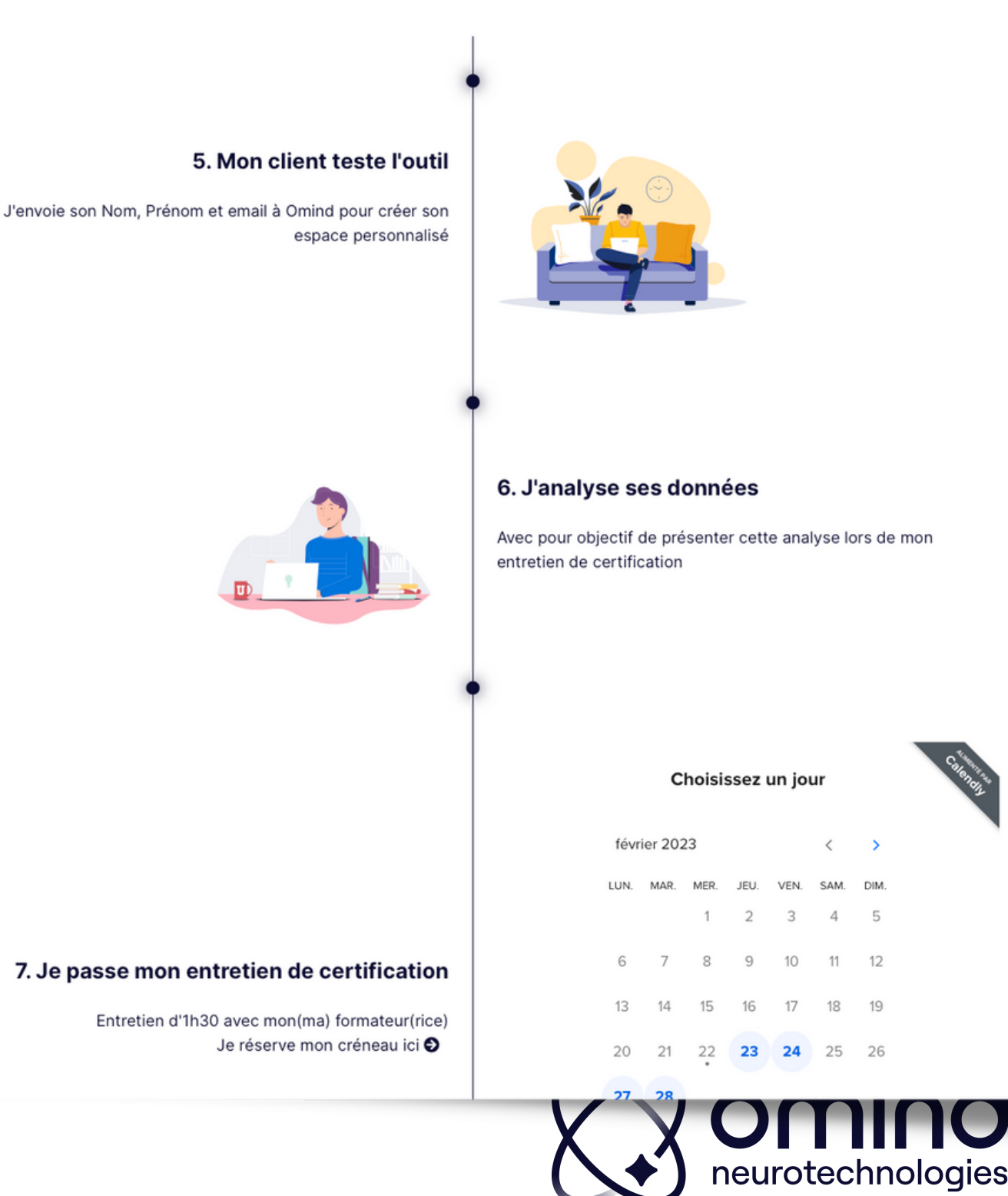

### Mon espace Académie

Voir vos prochains rendez-vous (certification, atelier de groupe...)

session en direct

### Mes prochains rendez-vous

🗰 16 mars, 2023 / 🕓 12:30 pm - 01:30 pm

Neurotalk mars 2023

Rendez-vous de la communauté

Rejoindre la session en direct

session en direct

🗰 17 mars, 2023 / 🕓 12:00 pm — 01:30 pm

### Intervision mars 2023

Rendez-vous de la communauté

tejoindre la session en direct

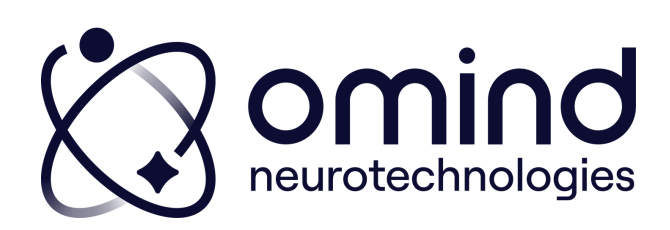

### Mon espace Académie

### Vos contacts formation

FLORIANE GOUABAULT Votre responsable de formation

### Mes contacts

Pour vos questions pédagogiques et de certification

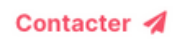

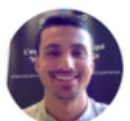

BENOÎT GERAUD Votre référent e-learning Pour gérer votre parcours de formation

Contacter 🖪

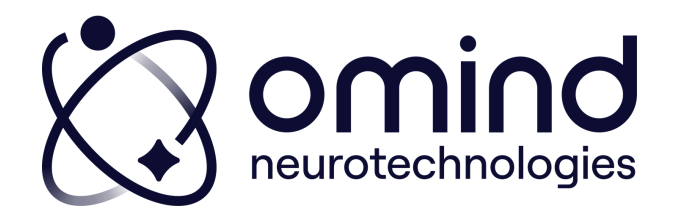

## Besoin d'autres renseignements ? Contactez

# formation\_openmind@omind.me

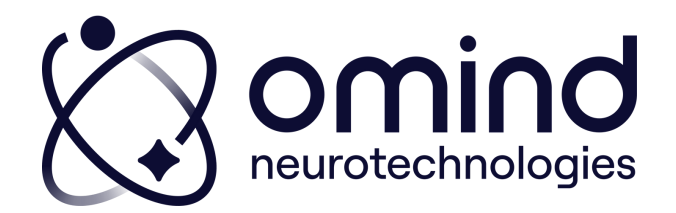

### 1. Première connexion

### 2. Pour vos prochaines connexions

### 3.Mon espace Communauté

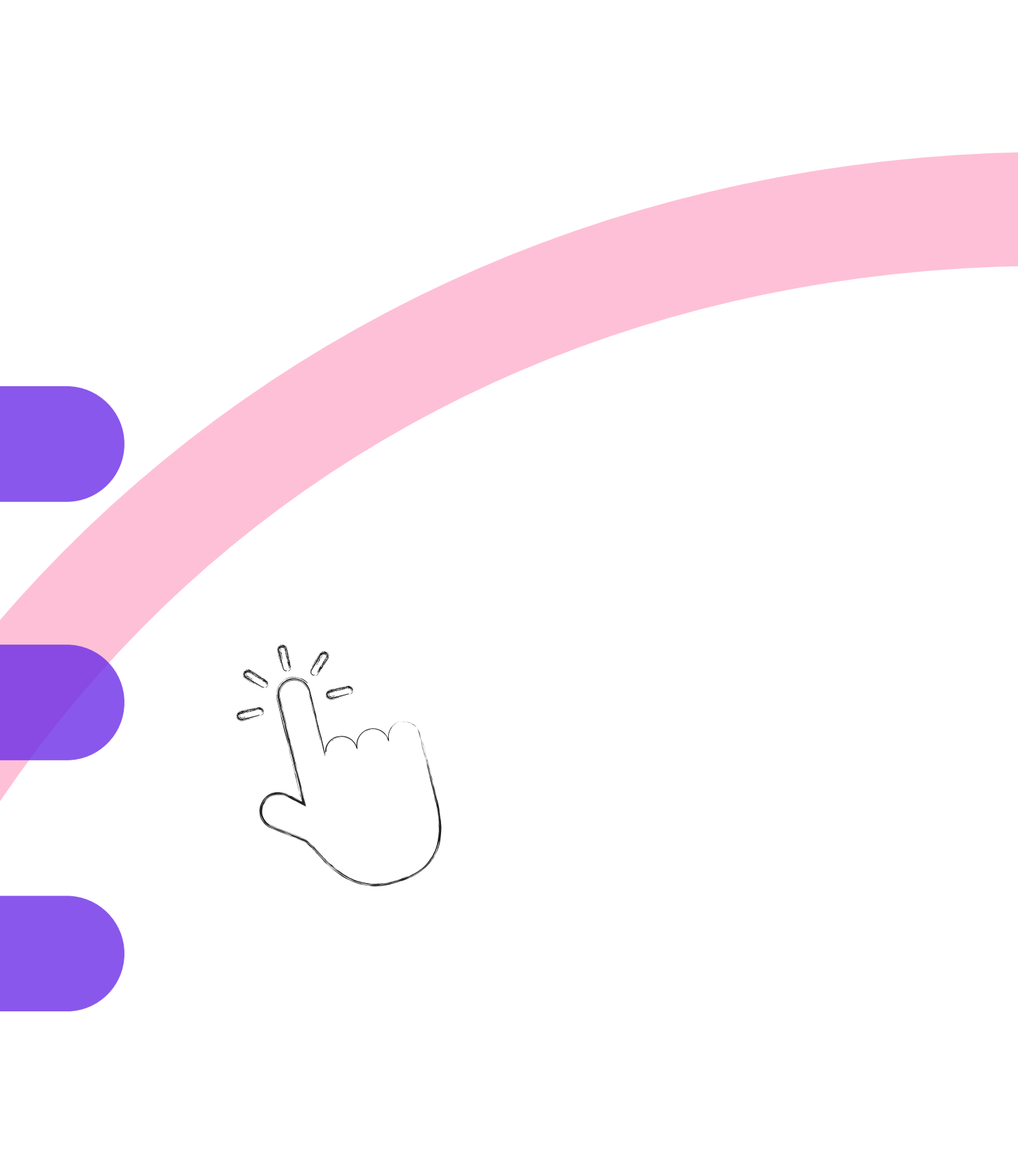

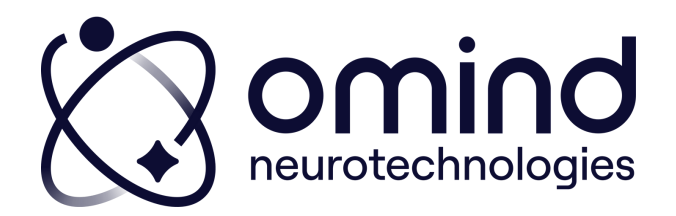

### Première connexion :

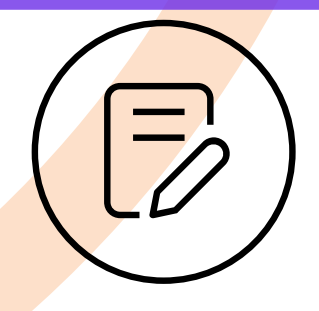

1. Omind gère votre inscription en ligne

2.Vous recevez un mail vous indiquant la création de votre compte

> Expéditeur : Omind Neurotechnologies Objet : Bienvenue dans l'Omind Academy !

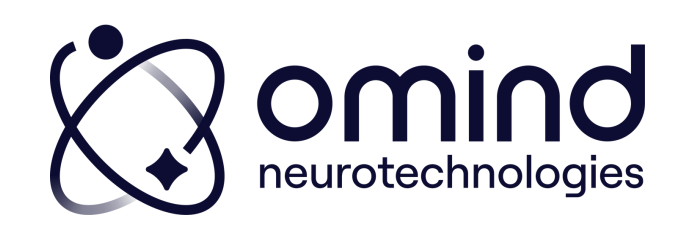

### Première connexion :

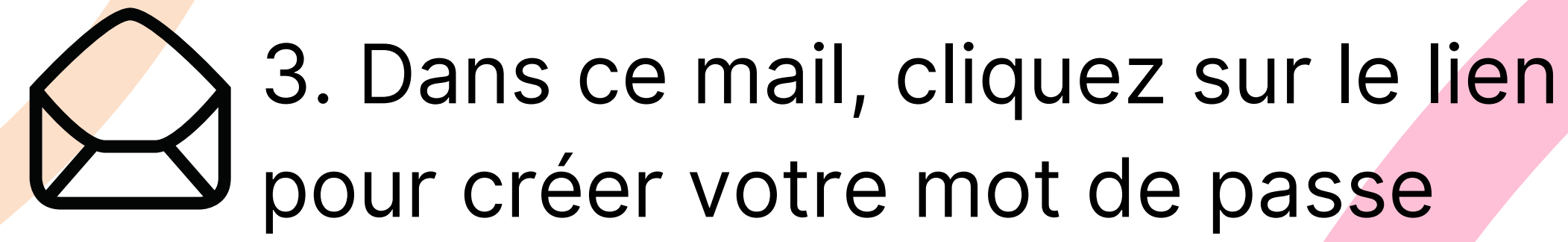

Vous êtes alors redirigé(e) vers la plateforme LMS

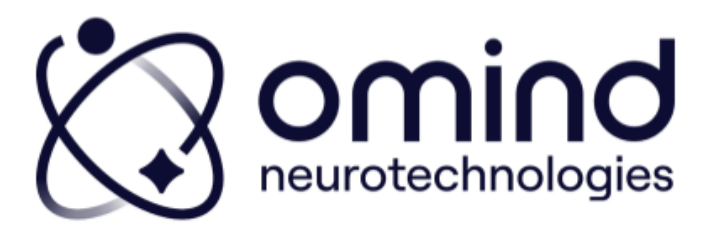

Chèr(e) Floriane Gouabault,

Bienvenue ! Nous vous avons inscrit(e) pour votre programme Omind.

1ère connexior

Il vous faut définir votremot de passe Vous arriverez alors sur votre esp laissez-vous guider !

Lors de vos prochaines connexions, rendez-vous directement su

et connectez-vous pour retrouver tous vos cours et ressources. Pensez à mettre cette page dans vos favoris pour la retrouver plus facilement la prochaine fois

À bientôt.

L'équipe formation Omind Neurotechnologies

Des questions ? Merci de contacter floriane@omind.me

Copyright © Omind Neurotechnologies, All rights reserve 7 place du 11 novembre 1918, 93000, Bobigny

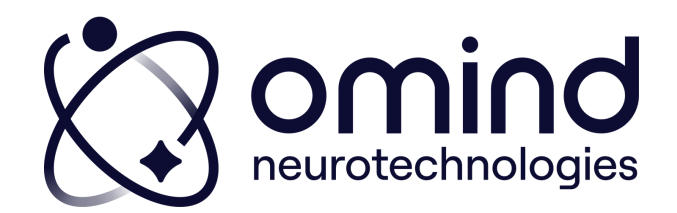

### Première connexion :

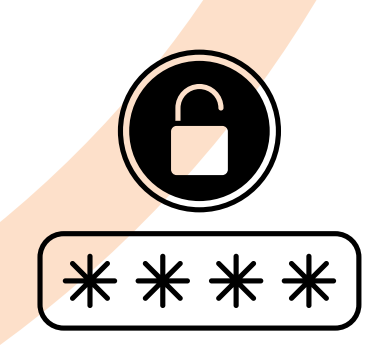

# 4. Entrez le mot de passe souhaité

Il doit contenir :

- 8 à 50 caractères
- 1 majuscule
- 1 minuscule
- 1 chiffre

| Entrez votre tout<br>de passe               | t nouveau mot   |
|---------------------------------------------|-----------------|
| Entrez-le ci-dessous, s'il v                | ous plaît       |
|                                             | ۴~              |
| mpré<br>Entrez-le encore une fois,<br>de fa | s'il vous plaît |
| Seme Mot de passe                           |                 |
| OK annuler                                  |                 |
| pprei                                       |                 |

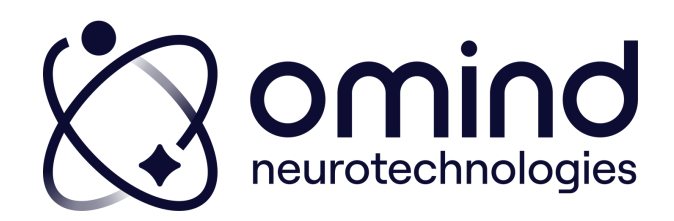

### Première connexion :

### 5. Vous êtes alors dirigé(e) vers votre espace Communauté

Mes ressources

I

Mes cours

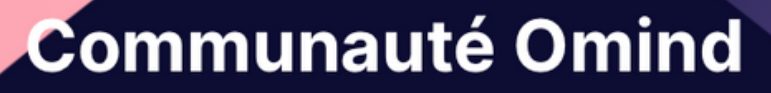

Votre espace professionnels ambassadeurs

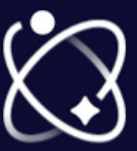

Bonjour Floriane Gouabault ! De quoi avez vous besoin aujourd'hui ?

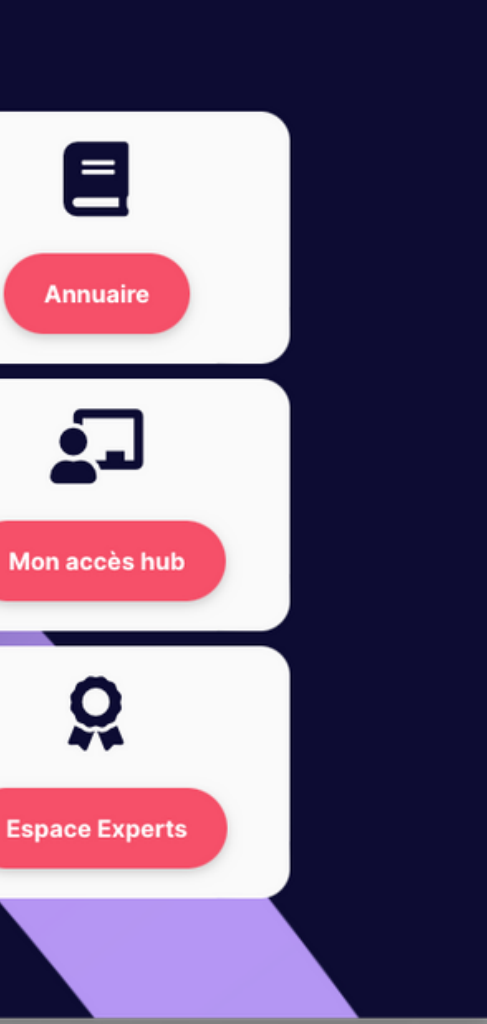

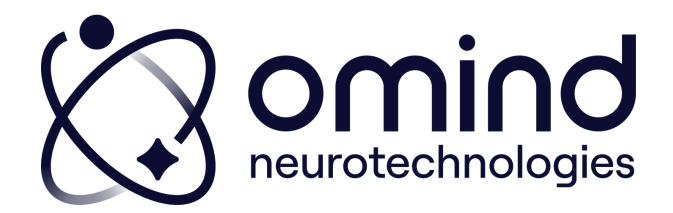

### 1.Première connexion

### 2. Pour vos prochaines connexions

### 3.Mon espace Communauté

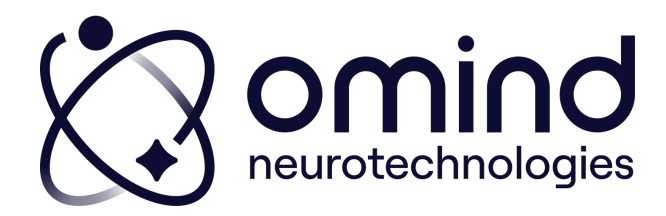

### Pour vos prochaines connexions :

### Depuis le mail initialement reçu

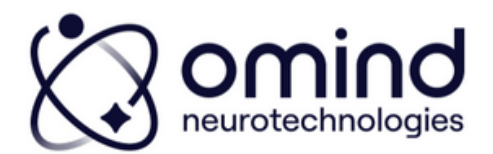

Chèr(e) Floriane Gouabault,

Bierwenue ! Nous vous avons inscrit(e) pour votre programme Omind.

Il vous faut définir votre mot de passe <u>en cliquant i cl.</u> Vous arriverez alors sur votre espace, laissez-vous guider !

Prochaines connexions Lors de vos prochaines connexions, rendez-vaus directement sur academy.omind m et connectez-vous pour retrouver sus vos sours et ressources. Pensez à mettre cette page dans vos favoris pour la retrouver plus aciement prochaine fois ! À bientôt

Des questions ? Merci de contacter floriane@omind.r.

'équine formation Omind

Copyright © Omind Neurotechnologies, All rights reserve 7 place du 11 novembre 1918, 93000, Bobigny

place on 11 horemore 1710, 70000, boughy

### ou directement via votre navigateur

academy.omind.me

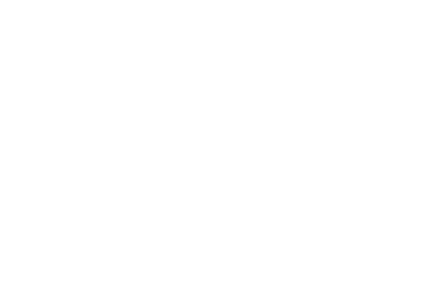

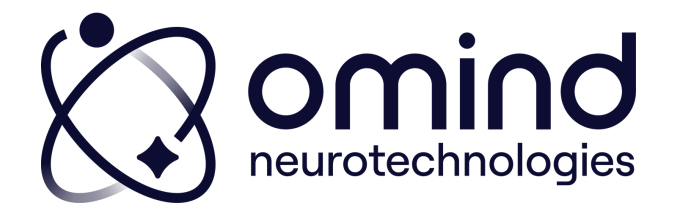

### Pour vos prochaines connexions :

### Pensez à bien vous connecter

### Neuroscie

Omind Collective est une communauté d'acteurs réunis par la passion de la compréhension du potentiel humain, et du désir de faire émerger les compétences pour l'épanouissement de soi.

Prêt(e) à démarrer votre apprentissage ?

Je commence ! 🕟

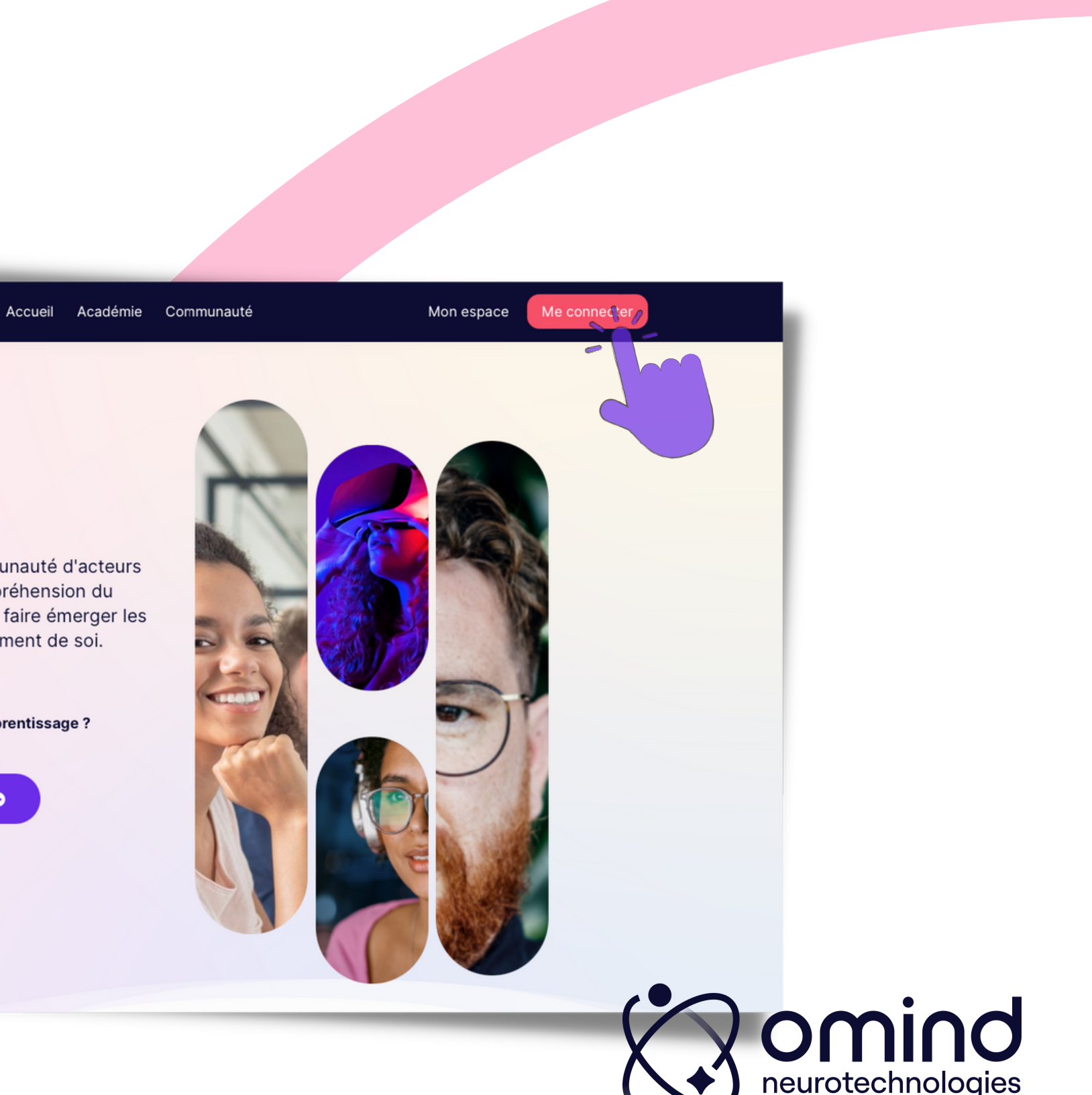

### 1.Première connexion

### 2. Pour vos prochaines connexions

### 3.Mon espace Communauté

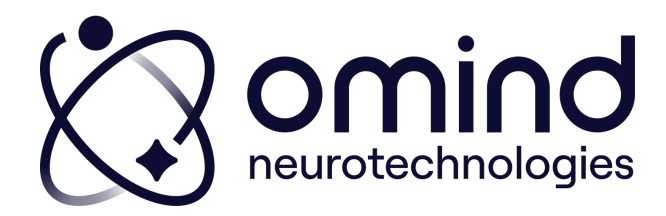

### Mon espace Communauté

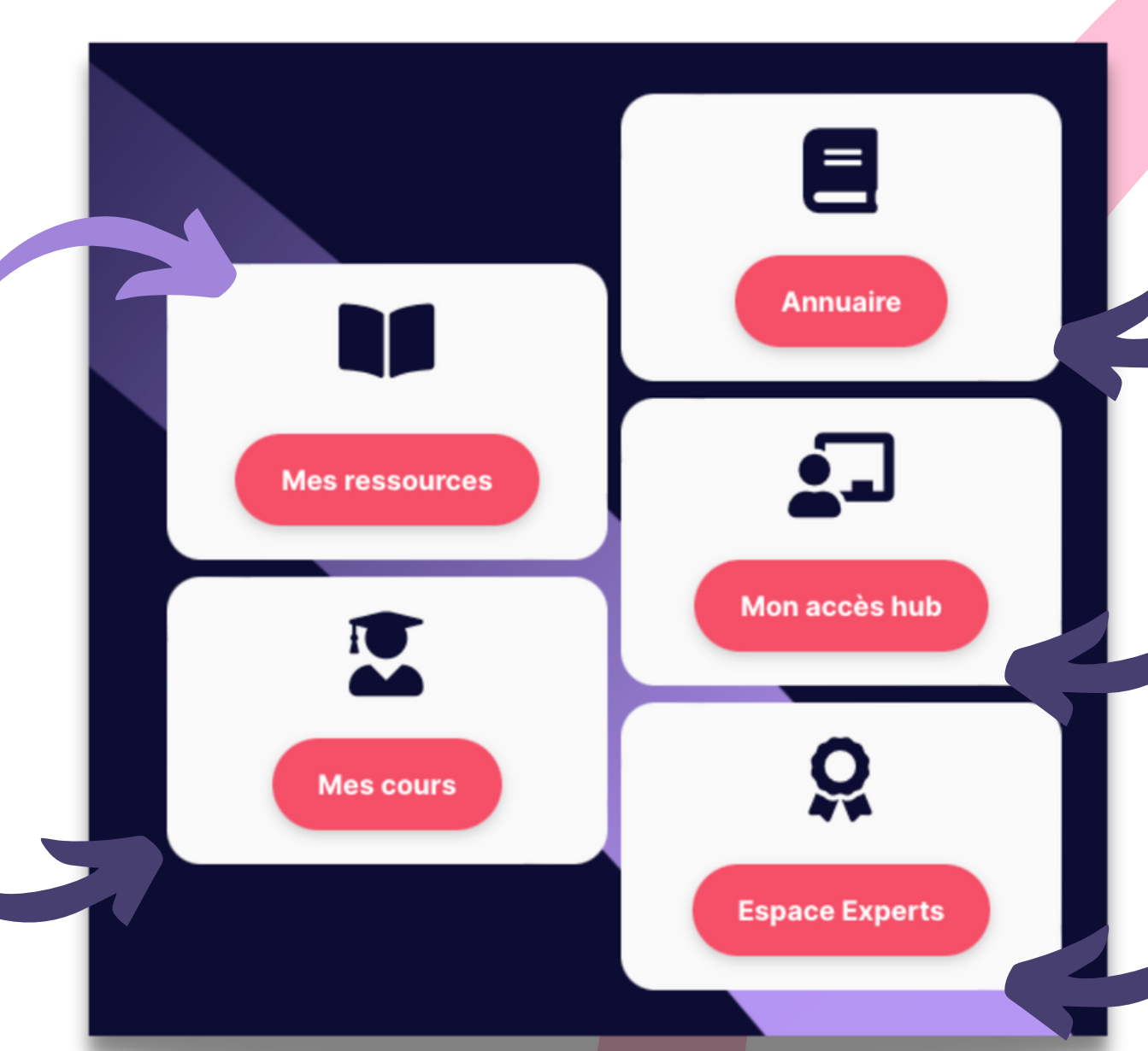

Les replays des Neurotalks, des podcasts des ambassadeurs, et du contenu pédagogique

Tout le contenu e-learning auquel vous êtes inscrit(e) Les contacts des certifié(e)s

Le hub pour gérer vos clients et vos packs

Les contacts des Experts et des documents réservés

### Mon espace Communauté

Visualisez vos prochains rendez-vous Inscrivez-vous Rejoignez les visios en direct

Je m'inscris aux intervisions ! 🚢

Je m'inscris aux Omindclass offres collectives ! 🚢

### Actus : les prochains rendez-vous

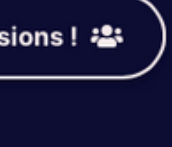

session en direct

🛗 16 mars, 🛛 🕓 12:30 pm — 2023 01:30 pm

### Neurotalk mars 2...

Rendez-vous de la communauté

Rejoindre la session en direct

session en direct

苗 17 mars, 🛛 🖲 12:00 pm — 2023 <sup>′</sup> 01:30 pm

### Intervision mars ...

Rendez-vous de la communauté

Rejoindre la session en direct

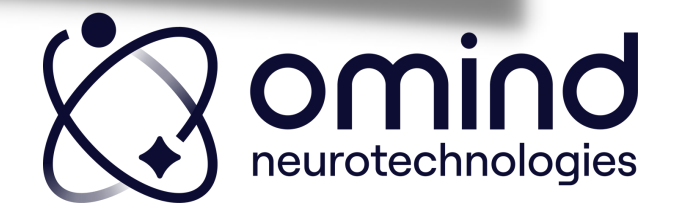

### Mon espace Communauté

### Vos contacts Professionnel Ambassadeur

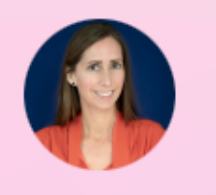

### CAROLINE DELANNOY

Votre responsable communauté ambassadeurs Pour intégrer au mieux les outils dans votre offre commerciale

Contacter 🖪

### **Des questions ? C'est ici !**

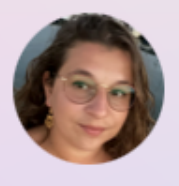

### CATIA RODRIGUES

Votre customer success manager Pour commander vos outils et packs

Contacter 🖪

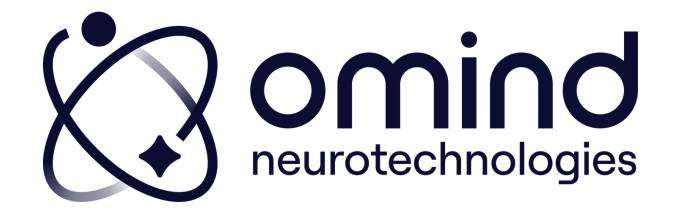

## Besoin d'autres renseignements ? Contactez

# formation\_openmind@omind.me

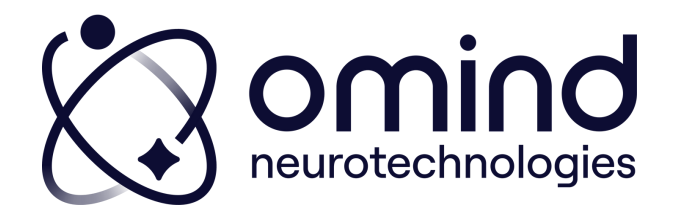

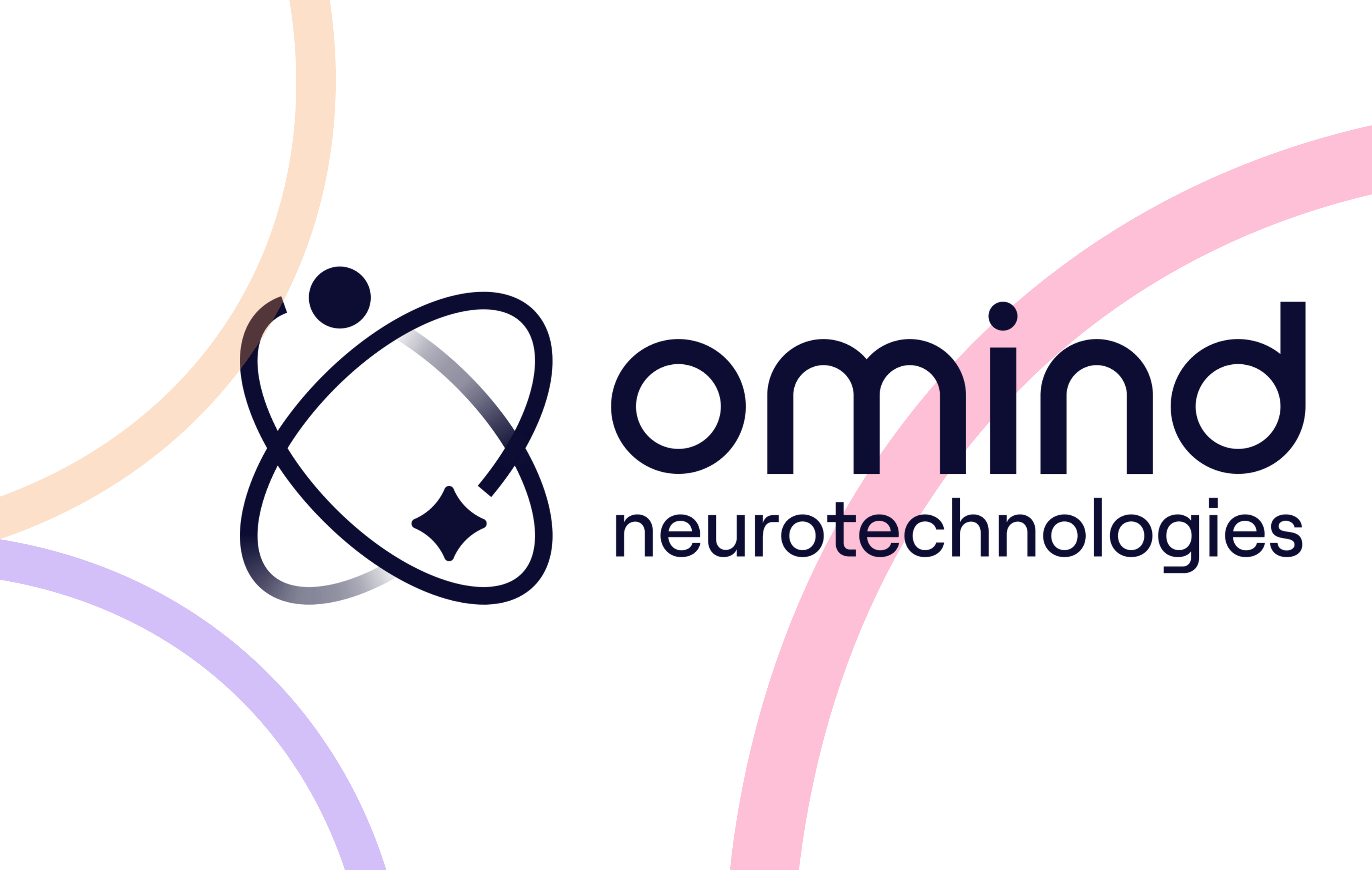